## ИНСТРУКЦИЯ по установке и настройке модуля «Чек-онлайн» в CMS-Joomla Joomshopping / Hikashop / Virtuemart

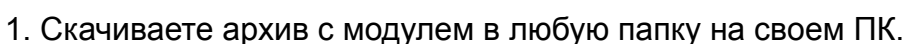

- 2. Заходите на свой сайт в режиме Администратора.
- 3. Переходите на вкладку «Расширения» далее «Менеджер расширений» затем

«Установка»

| 💢 Система - Пользователи - Меню                                   | - Материалы <del>-</del> Компоненты -                                      | Расширения - Страв                                      | ĸa - VirtueMart-                                                | Joomla386 🗗 👤 👻                       |
|-------------------------------------------------------------------|----------------------------------------------------------------------------|---------------------------------------------------------|-----------------------------------------------------------------|---------------------------------------|
| Панель управления                                                 |                                                                            | Менеджер расширений 🕨                                   | Установка<br>Обновление                                         | 🗕 🛛 🏹 Joomla!'                        |
| МАТЕРИАЛЫ                                                         | Важные системные сообщения по                                              | Модули<br>Плагины                                       | Управление<br>Найти                                             |                                       |
| <ul> <li>Создать материал</li> <li>Менеджер материалов</li> </ul> | У вас есть важные системные сообщен<br>сообщений нажмите кнопку «Просмотр  | Шаблоны »<br>Языки »                                    | База данных<br>Предупреждения                                   | ашего внимания. Для просмотра этих    |
| <ul><li>Менеджер категорий</li><li>Медиа-менеджер</li></ul>       | Вы можете просмотреть эти сообщения<br>информационное сообщение не будет о | в любое время выбрав в ме<br>отображаться если вы скрое | <ul> <li>Установка языка</li> <li>Серверы обновлений</li> </ul> | Компоненты - Системные сообщения. Это |
| СТРУКТУРА                                                         |                                                                            |                                                         |                                                                 |                                       |

4. Выбираете «Загрузить файл пакета», далее переходите на зеленую вкладку «Выберите файл». Находите в проводнике архив «Чек-онлайн» и нажимаете «Открыть»

| ользовате | ли 👻  | Меню -      | Материалы 🗸        | Компоненты 🗸        | Расширения -        | Справка 🗸       | VirtueMart -         | Joomla386 🖬 🔍 👻                             |
|-----------|-------|-------------|--------------------|---------------------|---------------------|-----------------|----------------------|---------------------------------------------|
| асшире    | ений: | Устано      | вка                |                     |                     |                 |                      | 🔀 Joomla!'                                  |
|           |       |             |                    |                     |                     |                 |                      | <ul><li>Справка</li><li>Настройки</li></ul> |
| e         |       |             |                    |                     |                     |                 |                      |                                             |
|           | Катал | пог расшир  | оений Joomla! тепе | ерь доступен с функ | щией Установить из  | JED на этой ст  | ранице. Нажимая "Доб | Бавить закладку "Установить из JED"" вы 🔅   |
|           | согла | шаетесь с   | Условиями предост  | авления услуг JED   | и лицензиями сторон | них производит  | елей.                |                                             |
|           | Доб   | бавить закл | адку               | -                   |                     |                 |                      |                                             |
|           |       |             | _ /                |                     |                     |                 |                      |                                             |
|           |       |             |                    |                     |                     |                 |                      |                                             |
|           | Загру | зить файл г | пакета Установи    | ить из каталога     | Установить из URL   |                 |                      |                                             |
|           |       |             |                    |                     |                     |                 |                      |                                             |
|           | Загру | зить и у    | установить ра      | асширение Јо        | oomla               |                 |                      |                                             |
|           |       |             |                    |                     |                     |                 |                      |                                             |
|           |       |             |                    |                     |                     |                 |                      |                                             |
|           |       |             |                    |                     |                     |                 |                      |                                             |
|           |       |             |                    |                     |                     |                 |                      |                                             |
|           |       |             |                    |                     | < <                 |                 |                      |                                             |
|           |       |             |                    |                     | $\mathbf{i}$        |                 |                      |                                             |
|           |       |             |                    | Перета              | щите и отпуст       | тите файл       | сюда для загру       | зки.                                        |
|           |       |             |                    |                     |                     | I               | w                    |                                             |
|           |       |             |                    |                     |                     | и выоерите фа   | ил                   |                                             |
|           |       |             |                    |                     | Максимальн          | ый размер загру | зки: 999М            |                                             |
|           |       |             |                    |                     |                     |                 |                      |                                             |
|           |       |             |                    |                     |                     |                 |                      |                                             |

5. Перейдите во вкладку «Компоненты» - «Чек-онлайн касса».

| Іользоват | ели → Меню → Ма                                                 | териалы 👻                       | Компоненты - Расшире                                                                                                    | ния      | г ← Справка ← VirtueMart ← Jo                                                                   |
|-----------|-----------------------------------------------------------------|---------------------------------|----------------------------------------------------------------------------------------------------|----------|-------------------------------------------------------------------------------------------------|
| расшир    | ений: Установка                                                 |                                 | HikaShop<br>JoomShopping                                                                                                    | <b>T</b> | - 🐹                                                                                             |
| -         |                                                                 |                                 | TCPDF<br>VirtueMart                                                                                                    | F.       | • Справка                                                                                       |
| (C)       | Каталог расширений<br>соглашаетесь с Услов<br>Добавить закладку | i Joomla! тепе<br>иями предоста | Контакты<br>Ленты новостей<br>Метки                                                                                                |          | ь из JED на этой странице. Нажимая "Добавить закладку "Установить из<br>оронних производителей. |
|           | Загрузить файл пакет<br>Загрузить и уста                        | а Установи<br>ановить ра        | Многоязычные ассоциации<br>Обновление Joomla!<br>Перенаправление<br>Поиск<br>Сообщения<br>Сообщения после установки<br>Умный поиск | •        | RL                                                                                              |
|           |                                                                 |                                 | Чек-онлайн касса                                                                                                    |          |                                                                                                 |

6. Перейдите к настройке модуля.

| 0  | Чеки         |          |               | M.                  | Joomla!"      |
|----|--------------|----------|---------------|---------------------|---------------|
|    |              |          |               | Ф Плагин            | ы 🗘 Настройки |
|    |              |          |               |                     |               |
| N₂ | Номер заказа | Тип чека | Статус печати | Дата                |               |
| 20 | 0000019      |          |               |                     |               |
|    |              | Продажа  | Напечатан     | 2018-05-21 16:37:25 |               |

| 18               | 00000017 | Продажа | Напечатан         | 2018-05-21 14:11:24 |
|------------------|----------|---------|-------------------|---------------------|
| 17               | 00000016 | Продажа | В процессе печати | 2018-05-21 13:55:11 |
| 16               | 00000015 | Продажа | Напечатан         | 2018-05-21 13:43:24 |
| 15               | 3E7P017  | Продажа | В процессе печати | 2018-05-18 17:45:07 |
| 14               | 6YF6017  | Продажа | В процессе печати | 2018-05-18 17:11:05 |
| 13               | SG6P015  | Продажа | В процессе печати | 2018-05-18 17:03:06 |
| 12               | 2EK3014  | Продажа | В процессе печати | 2018-05-18 16:27:06 |
| <mark>1</mark> 1 | 7YGC013  | Продажа | Напечатан         | 2018-05-18 16:05:07 |
| 10               | E7M6012  | Продожа | Нарацатац         | 2018 05 18 16:05:05 |

7.1 Если используется автономная касса: В поле Адрес устройства/сервера FCE вписать внешний адрес кассы в сети интернет с портом. Адрес должен иметь вид http://xxx.xxx.xxx:4444. Для работы необходимо пробросить в интернет порт кассы 4444. Если внешний порт 4444 занят, то можно указать любой свободный порт, но необходимо осуществить проброс порта с внешнего на внутренний порт 4444. Необходимым условием стабильной работы является наличие статического («белого») ip-адреса.

7.2 Если используется облачное решение:

В поле Адрес устройства/сервера FCE вписать https://kkt.chekonline.ru

7.3 Если с кассой работает один интернет-магазин - поле Идентификатор точки продажи можно оставить пустым. Если с кассой работает несколько интернет-магазинов - в каждом нужно ввести любую строку, отличную от других магазинов.

7.4 Заполнить поле Пароль кассира цифрой 1

7.5 В поле Количество документов в смене до автоматического закрытия максимально допустимое число — 50 000.

| 0                                                                  |                                             |                                                                              |
|--------------------------------------------------------------------|---------------------------------------------|------------------------------------------------------------------------------|
| Адрес устройства/<br>сервера                                       | https://kkt.chekonline.ru                   | Проверить соединение                                                         |
| Группа устройств                                                   |                                             | 7.6 Скопируйте всё содержимое<br>Вашего сертификата и ключа в                |
| Идентификатор точки<br>продажи                                     | 5454                                        | 7.7 Если Вы не указывали пароль к<br>сертификату в личном кабинете - оставьт |
| Пароль кассира                                                     | 1                                           | это поле пустым<br>7.8 Выбираете систему                                     |
| Количество документов в<br>смене до<br>автоматического<br>закрытия | 200                                         | налогооблажения и НДС<br>7.9 Нажмите «Сохранить»                             |
| Сертификат                                                         | BEGIN CERTIFICATE<br>MIIC+DCCAeACCQDp3QUsnx |                                                                              |
| Приватный ключ                                                     | BEGIN RSA PRIVATE KEY                       |                                                                              |
| Пароль к сертификату                                               |                                             |                                                                              |
| Система<br>налогообложения                                         | OCH .                                       |                                                                              |
| НДС на товары                                                      | Из настроек товара                          | •                                                                            |
| НДС на доставку                                                    | НДС 18%                                     | Внимание! Поля Сертификат,                                                   |
| Логирование                                                        | Да                                          | сертификату заполняются только для                                           |

облачной кассы

8. Проверьте соединение с ККТ